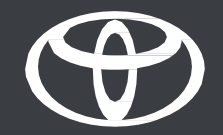

# Registracija z aplikacijo in večpredstavnostnim sistemom – vodič

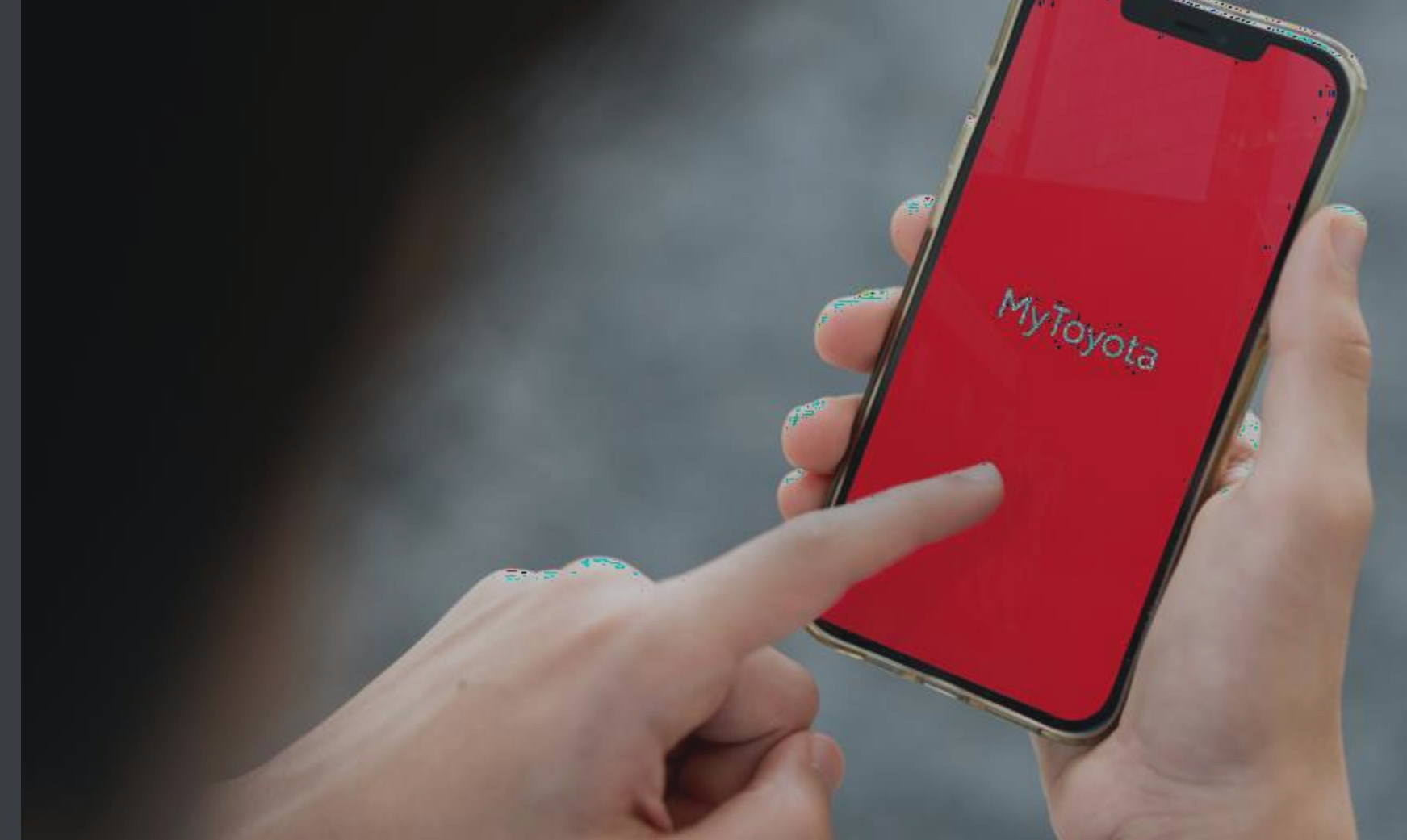

### UVOD

Ostanite povezani s svojim vozilom prek nove aplikacije MyToyota v štirih enostavnih korakih:

- 1. Prenesite aplikacijo MyToyota in se registrirajte.
- 2. Povežite aplikacijo s svojim vozilom.
- 3. Aktivirajte naše digitalne storitve.
- 4. Svoj telefon povežite z večpredstavnostnim sistemom.

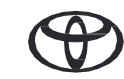

### 1. PRENESITE APLIKACIJO MYTOYOTA IN SE REGISTRIRAJTE

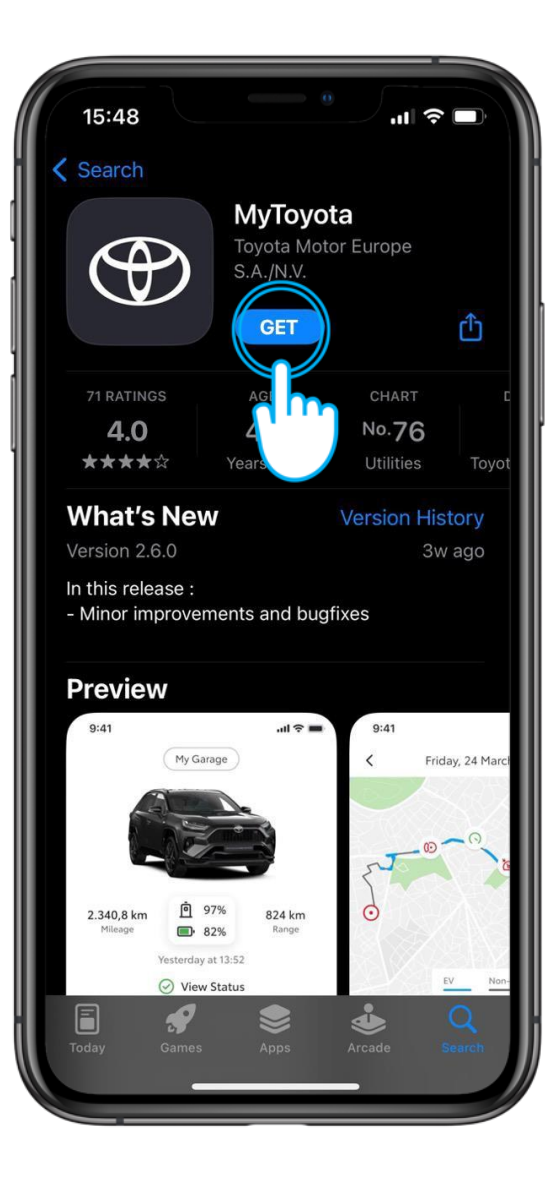

#### 1. KORAK

Najprej prenesite najnovejšo aplikacijo MyToyota.

Najdete jo v trgovini App Store...

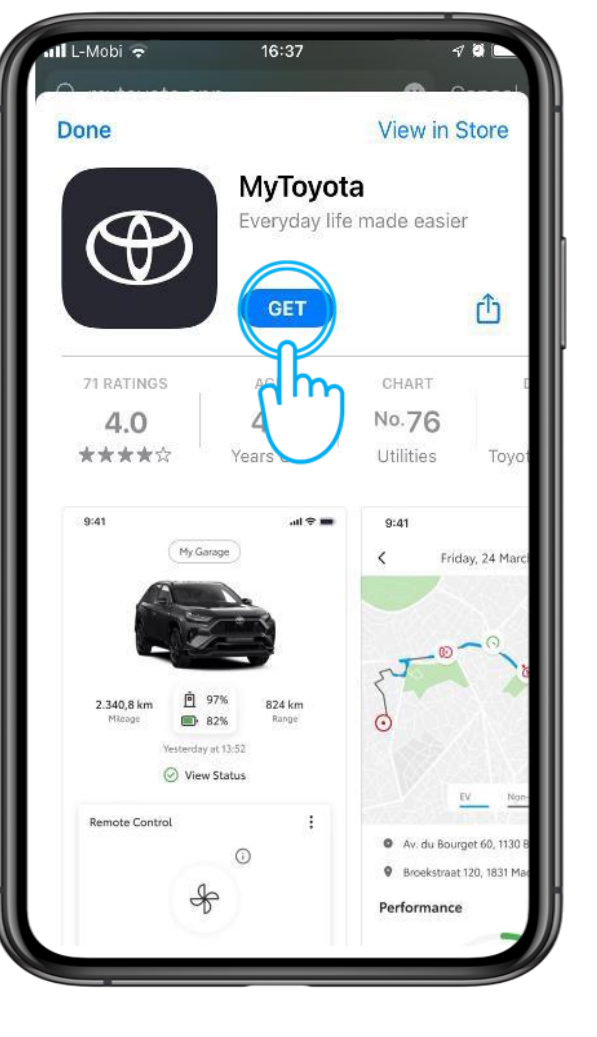

ali v trgovini Google Play.

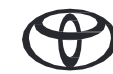

### 1. PRENESITE APLIKACIJO MYTOYOTA IN SE REGISTRIRAJTE

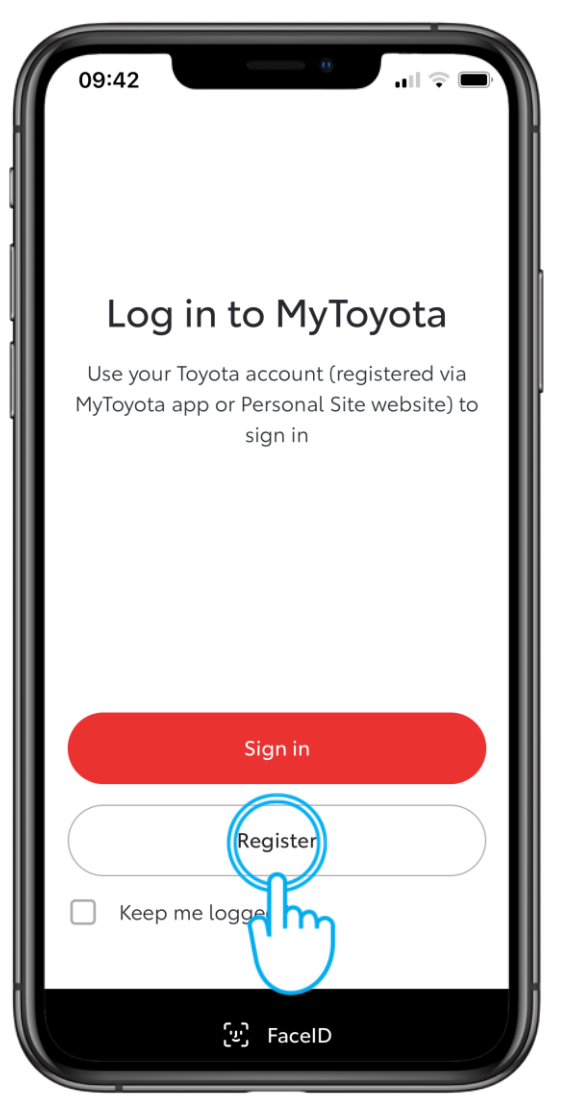

### 2. KORAK

Tapnite "Registracija".

| Create an account                      |
|----------------------------------------|
| First name                             |
| Last name                              |
| Email                                  |
| Country code Mobile Number<br>+44 🗸    |
| Password                               |
| Country of Residence<br>United Kingdom |

#### 3. KORAK

Vnesite svoje podatke in ustvarite račun.

### 1. PRENESITE APLIKACIJO MYTOYOTA IN SE REGISTRIRAJTE

| First name                                                                 |                    |
|----------------------------------------------------------------------------|--------------------|
| Jonathan                                                                   |                    |
| Last name                                                                  |                    |
| Wallace                                                                    |                    |
| Email                                                                      |                    |
| jonathan.wallace@gmail.com                                                 |                    |
| Country code Mobile Number<br>+44                                          |                    |
| Password                                                                   | 0                  |
| Country of Residence                                                       |                    |
| United Kingdom                                                             | × I                |
| I accept application's <u>Terms</u><br>I acknowledge <u>Privacy Notice</u> | <u>of Use</u><br>e |
|                                                                            |                    |

### 4. KORAK

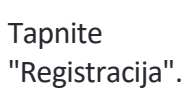

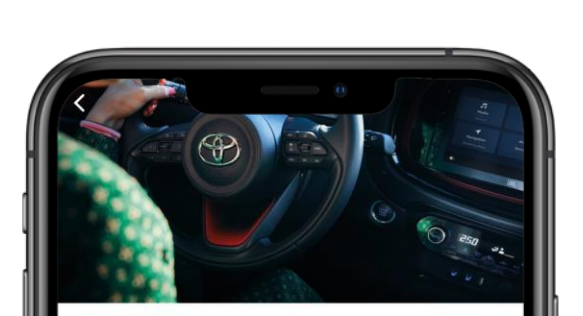

#### Verify Your Account

We have sent you a 6-digit temporary Verification Code to your email listed below:

Jonathan.Wallace@Gmail.Com

Once you receive it, please enter it below.

Verification Code 55555

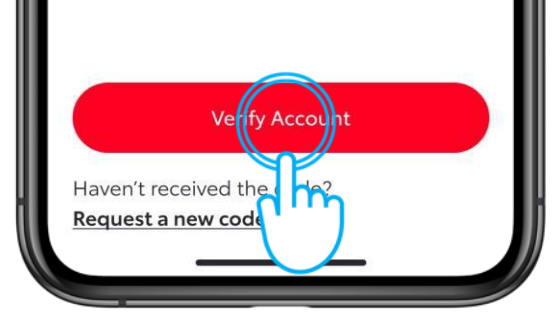

#### 5. KORAK

Svoj račun potrdite tako, da vnesete šestmestno potrditveno kodo, ki ste jo prejeli po e-pošti, in tapnete "Preveri račun".

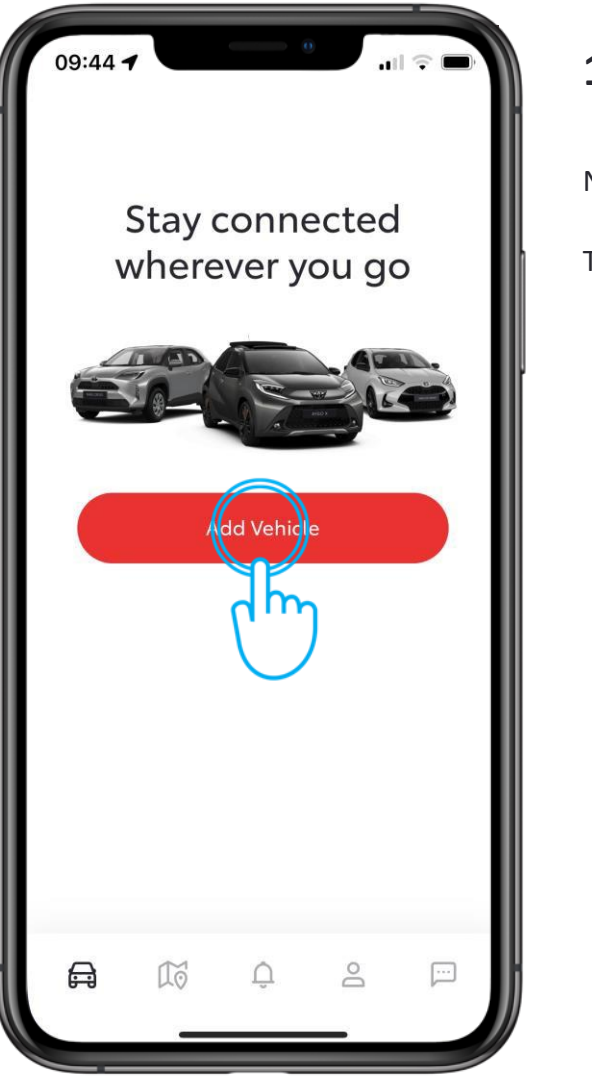

#### **1. KORAK**

Nato morate dodati vozilo v svoj račun.

Tapnite "Dodaj vozilo".

| 09:44 7                                                                                                   | all 🗟 🕞                                    |
|----------------------------------------------------------------------------------------------------|--------------------------------------------|
| ×                                                                                                    |                                            |
| Add Your Vehicle                                                                                          |                                            |
| 요료<br>고단 Scan QR Code                                                                                     | >                                          |
| VIN Enter VIN                                                                                             | dh                                         |
| By adding your car to this app, your ca<br>visible in the old version and your subs<br>to be reactivated. | r will no longer be<br>scription will have |
|                                                                                                    |                                            |
|                                                                                                    |                                            |
|                                                                                                    |                                            |
|                                                                                                    |                                            |

#### 2. KORAK

Tapnite "Skeniraj QR kodo" in sledite postopku\*.

\*Pri starejših modelih lahko vnesete tudi številko VIN.

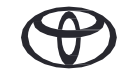

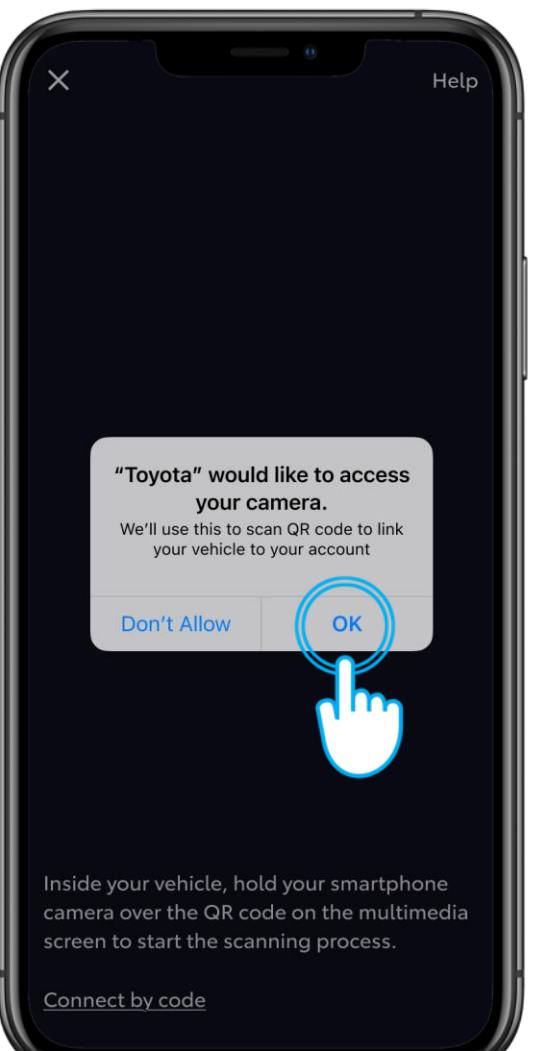

#### **3. KORAK**

Aplikaciji dovolite dostop do fotoaparata.

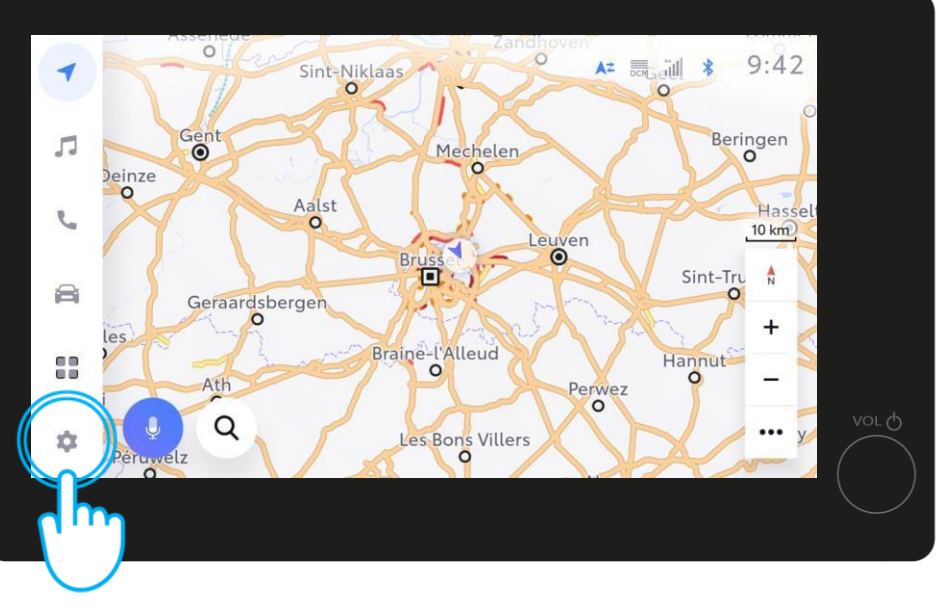

#### 4. KORAK

V večpredstavnostnem sistemu vozila tapnite "Nastavitve".

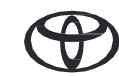

| - | Settings            | ▲= 🗮 🗱 11:52                                                                      |
|---|---------------------|-----------------------------------------------------------------------------------|
| 5 | Current driver      | Register your profile below to load all your personal settings into this vehicle. |
| 5 | My settings         |                                                                                   |
| 8 | Personal i          |                                                                                   |
|   | Bluetooth & Devices |                                                                                   |
| * | VI-Fi               | Connect your account                                                              |
|   |                     |                                                                                   |

#### 5. KORAK

Tapnite "Trenutni voznik" in nato "Poveži se z računom".

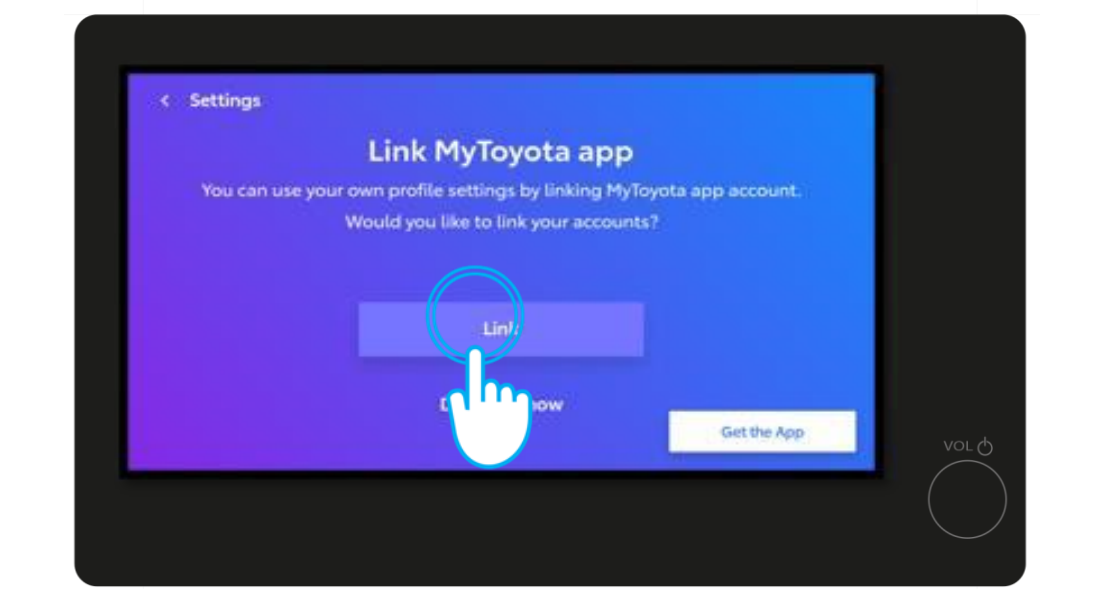

#### 6. KORAK

Tapnite "Povezava".

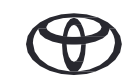

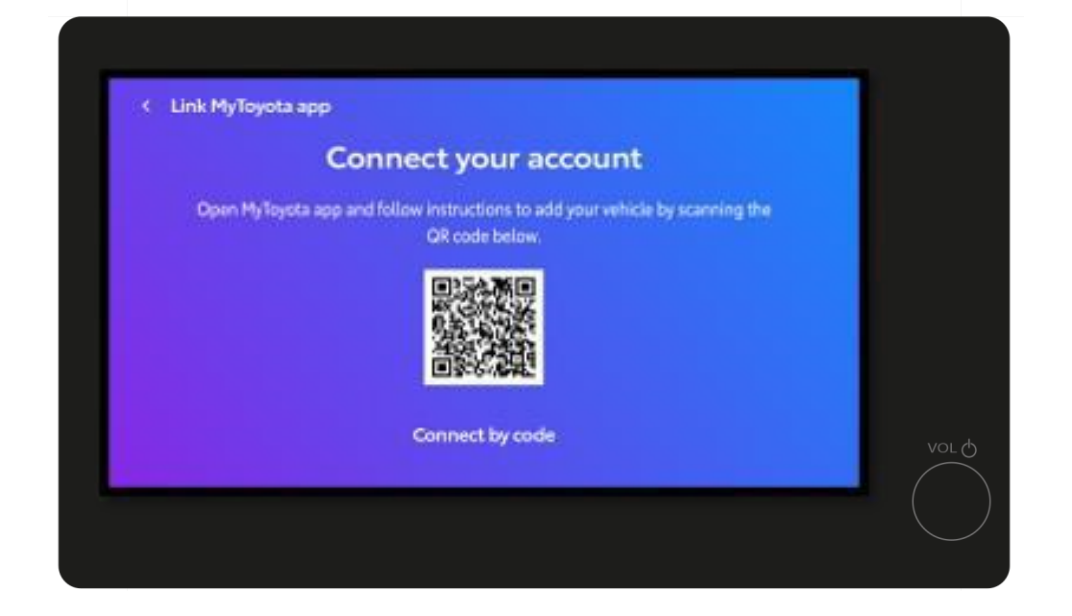

#### 7. KORAK

Z aplikacijo MyToyota poskenirajte kodo QR.

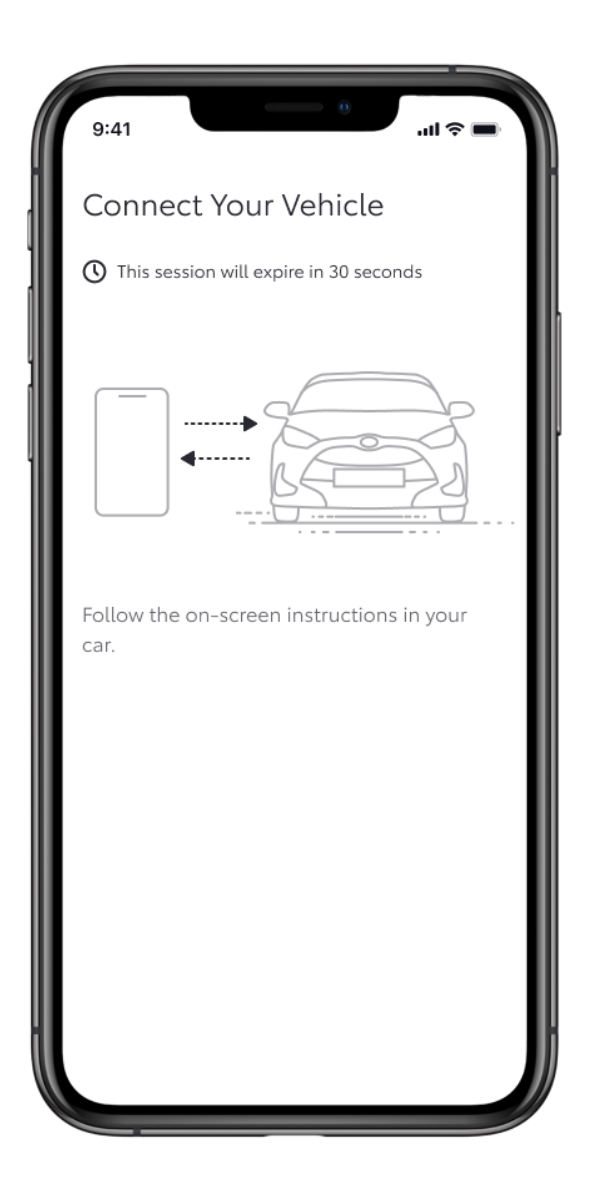

#### 8. KORAK

Aplikacija bo prikazala napredek.

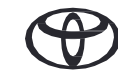

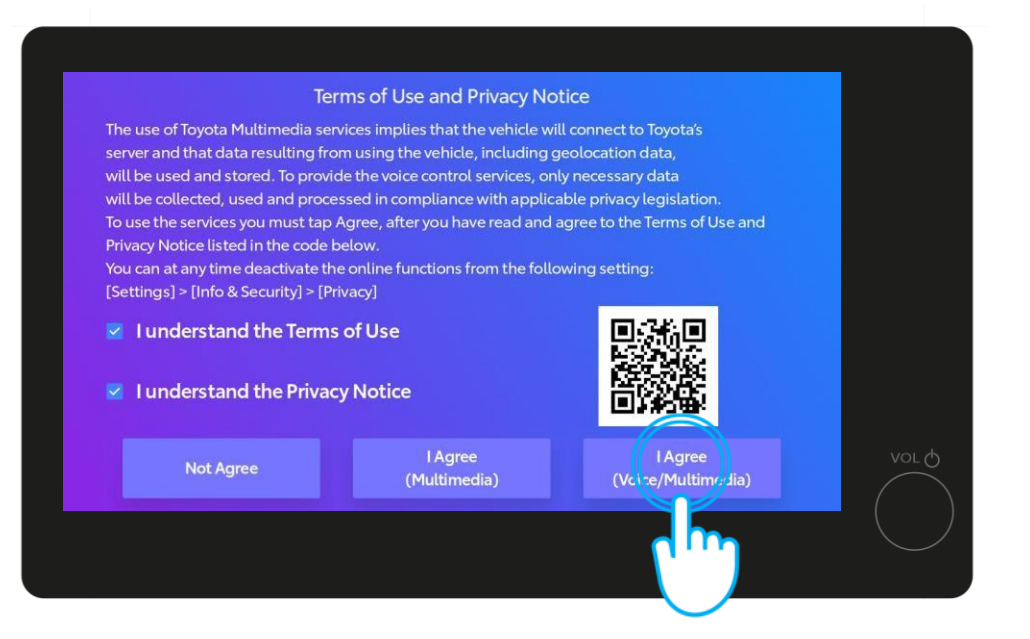

#### 9. KORAK

Po skeniranju potrdite Pogoje uporabe za glasovno prepoznavanje/ večpredstavnostni sistem in Obvestilo o zasebnosti na večpredstavnostnem zaslonu. Nato tapnite "Strinjam se".

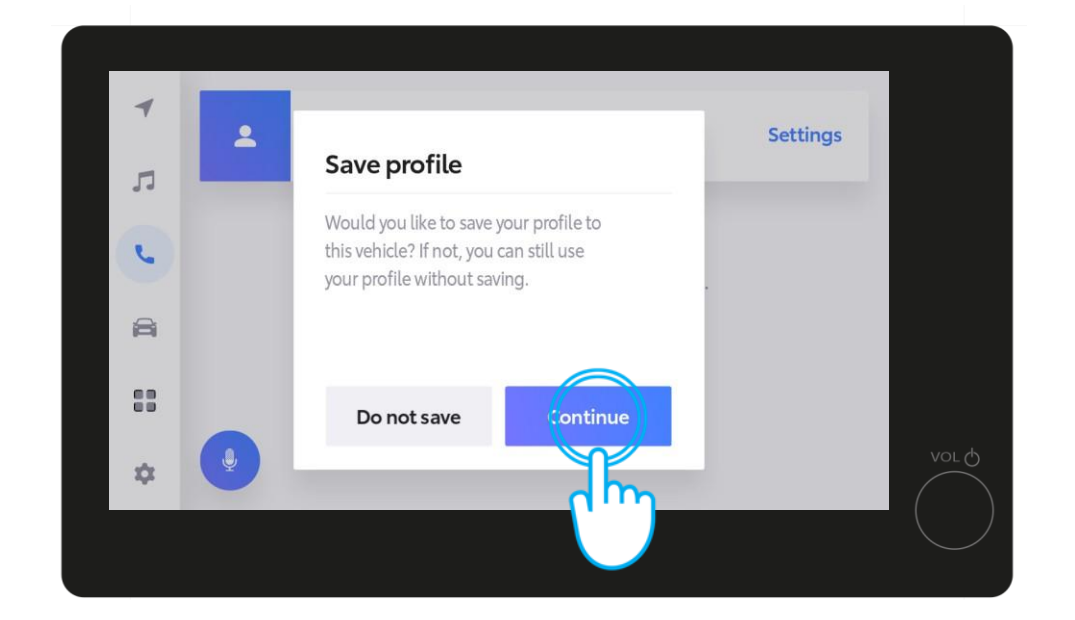

#### **10. KORAK**

Tapnite "Nadaljuj", da shranite svoj profil ...

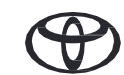

| 4  | Profile saved Continue to link driver recognition device |        |
|----|----------------------------------------------------------|--------|
| 1  | *                                                        |        |
| C  | There is no Bluetooth device connected.                  |        |
| â  | Please select a device.                                  |        |
|    | Bluetooth settings                                       |        |
| \$ |                                                          | VOL () |
|    |                                                          |        |

#### **11. KORAK**

Shranjeni profil bo prikazan na večpredstavnostnem zaslonu.

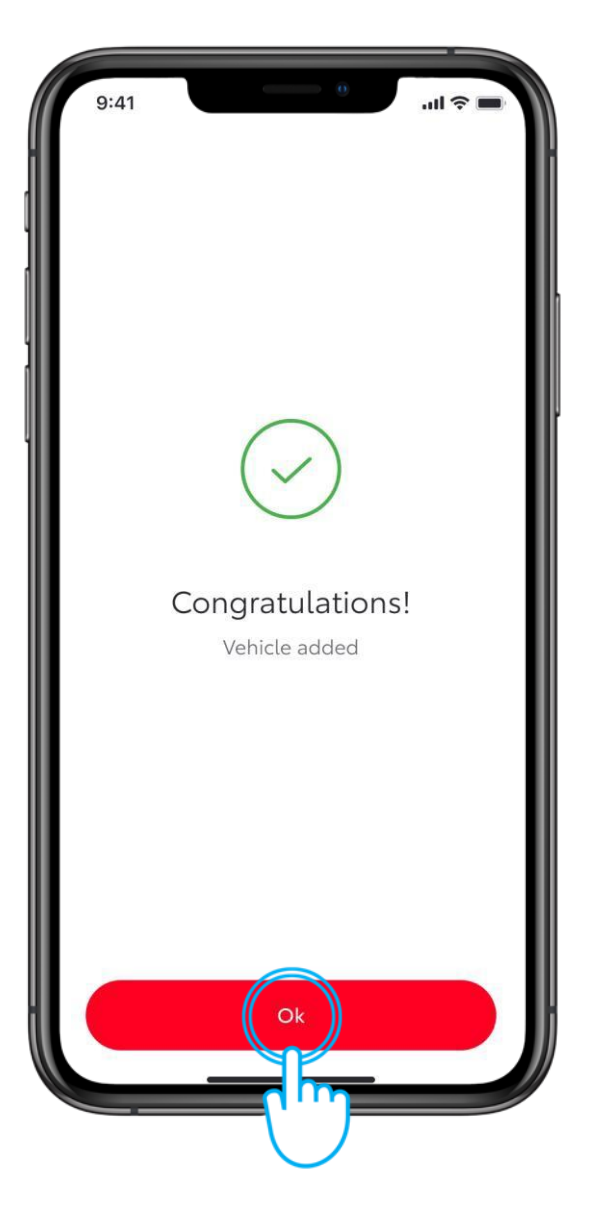

#### **12. KORAK**

V aplikaciji tapnite "V redu".

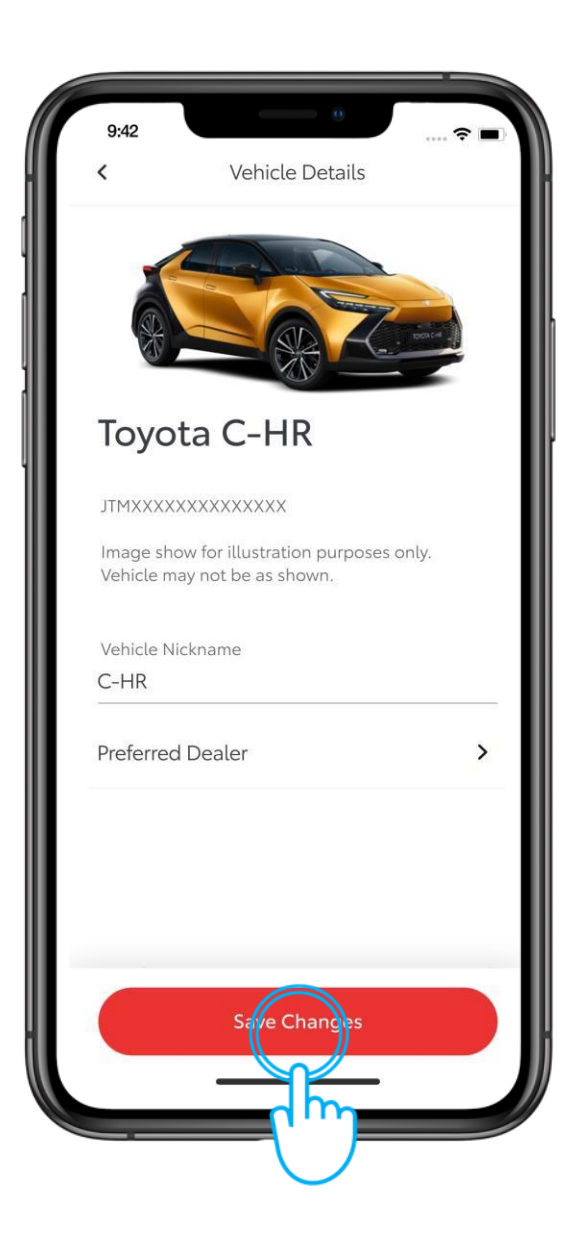

#### 13. KORAK

Vaše vozilo je zdaj dodano v vaš profil aplikacije.

Tapnite "Shrani spremembe".

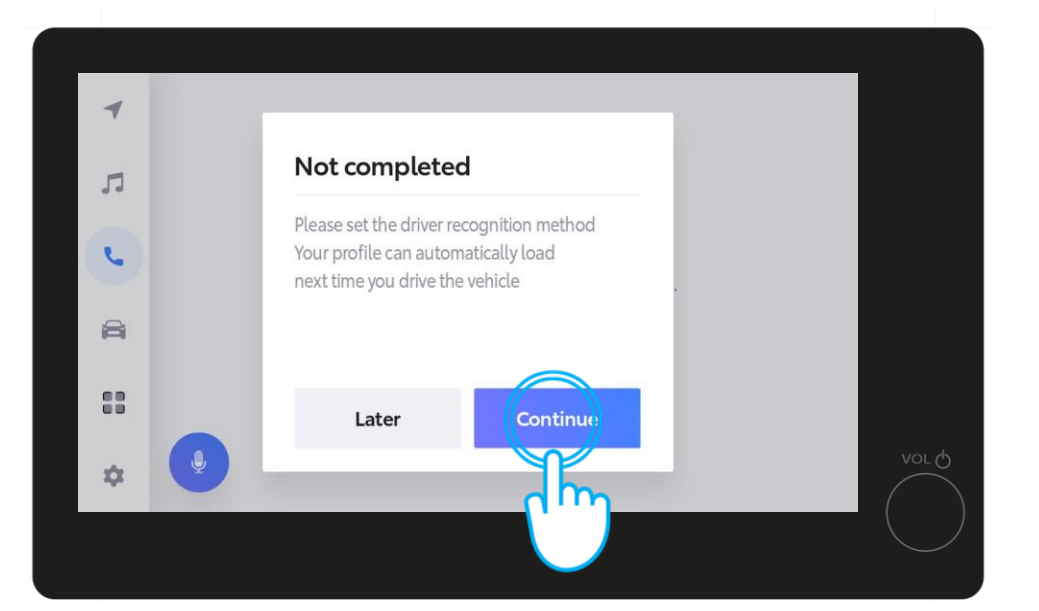

Na večpredstavnostnem zaslonu bo prikazano, da postopek še ni končan. Tapnite "Nadaljuj".

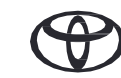

# 3. AKTIVIRAJTE NAŠE DIGITALNE STORITVE

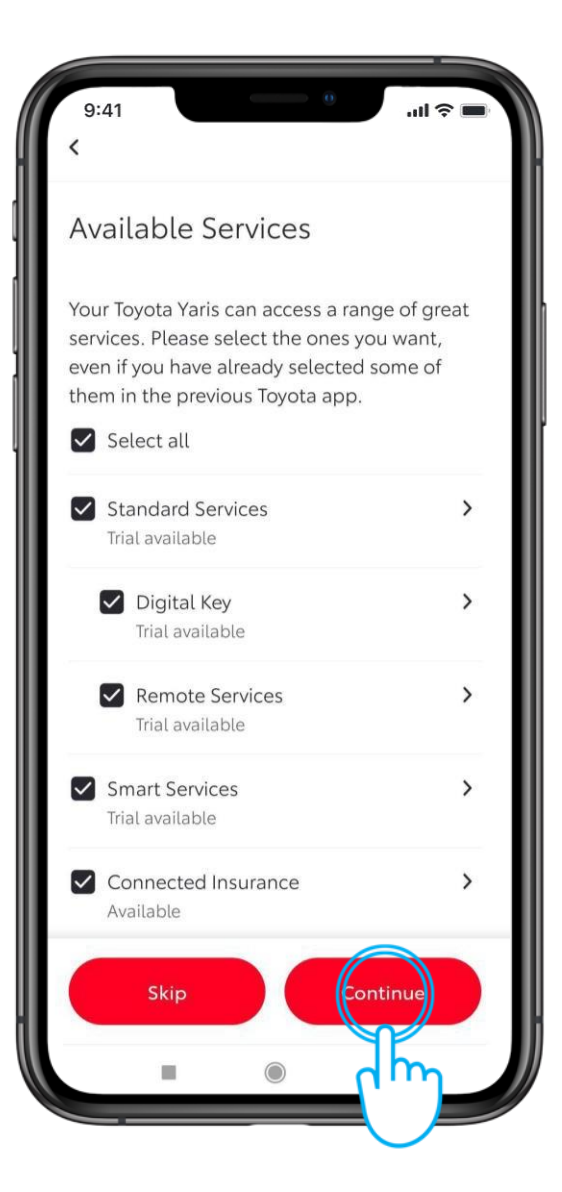

#### 1. KORAK

V naslednjem koraku izberite želene povezane storitve.

Preberite več o njihovih prednostih, tako da tapnete puščice, in ko boste prepričani, tapnite "Nadaljuj", da se nanje naročite.

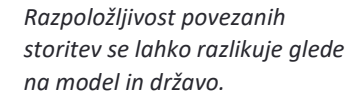

Action Congratulations! You've successfully subscribed to selected services

#### 2. KORAK

Tapnite "Nadaljuj".

# 3. AKTIVIRAJTE NAŠE DIGITALNE STORITVE

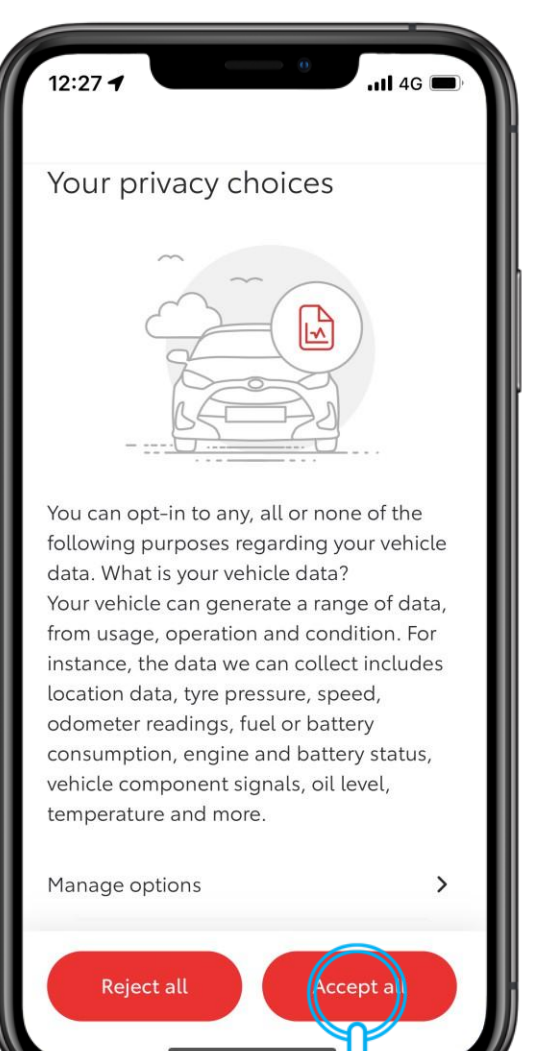

#### **3. KORAK**

Preden se vrnete na večpredstavnostni zaslon v vozilu, nam dovolite, da vaše podatke uporabimo za izboljšanje naših storitev in skrb za vašo varnost, tako da izberete želene nastavitve zasebnosti.

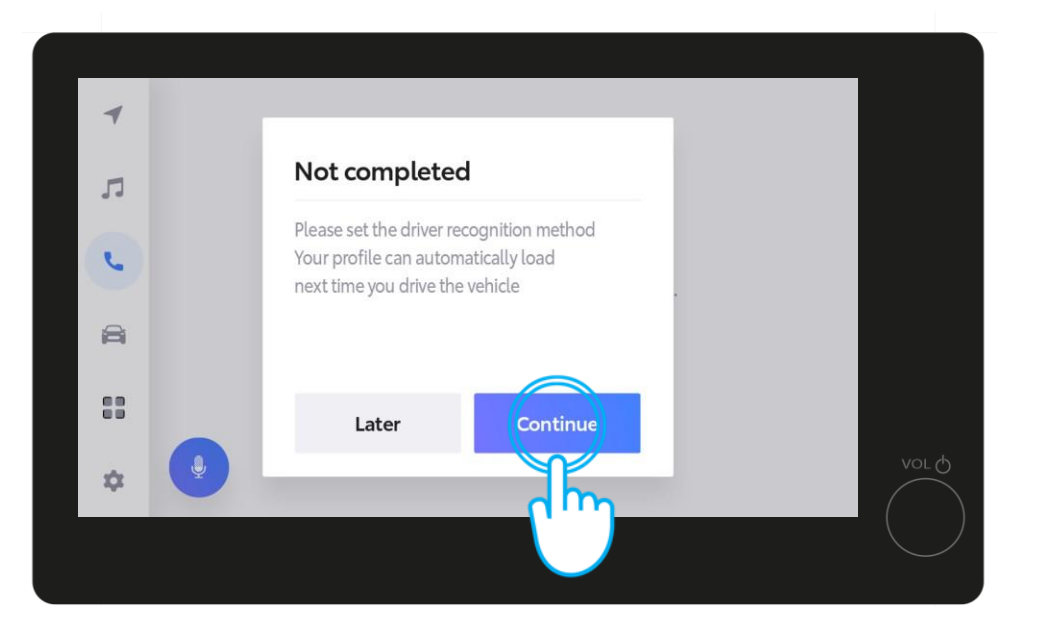

#### 4. KORAK

Ko ste na večpredstavnostnem zaslonu, tapnite "Nadaljuj", da dokončate način prepoznavanja voznika in zagotovite, da se vaš profil samodejno naloži, ko naslednjič vozite vozilo.

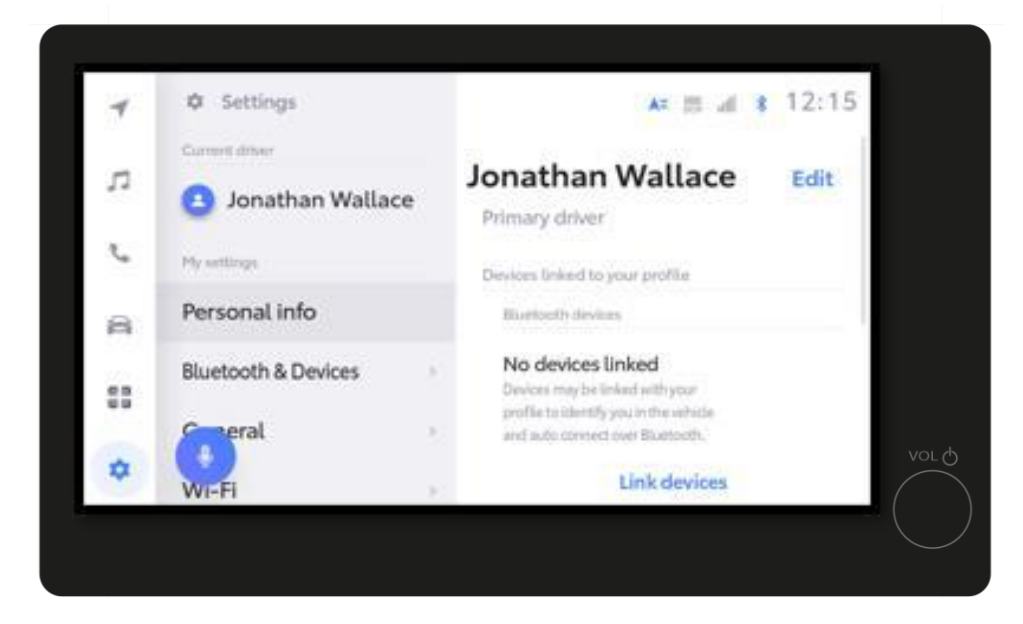

#### 5. KORAK

Na kratko bo prikazana stran z nastavitvami ...

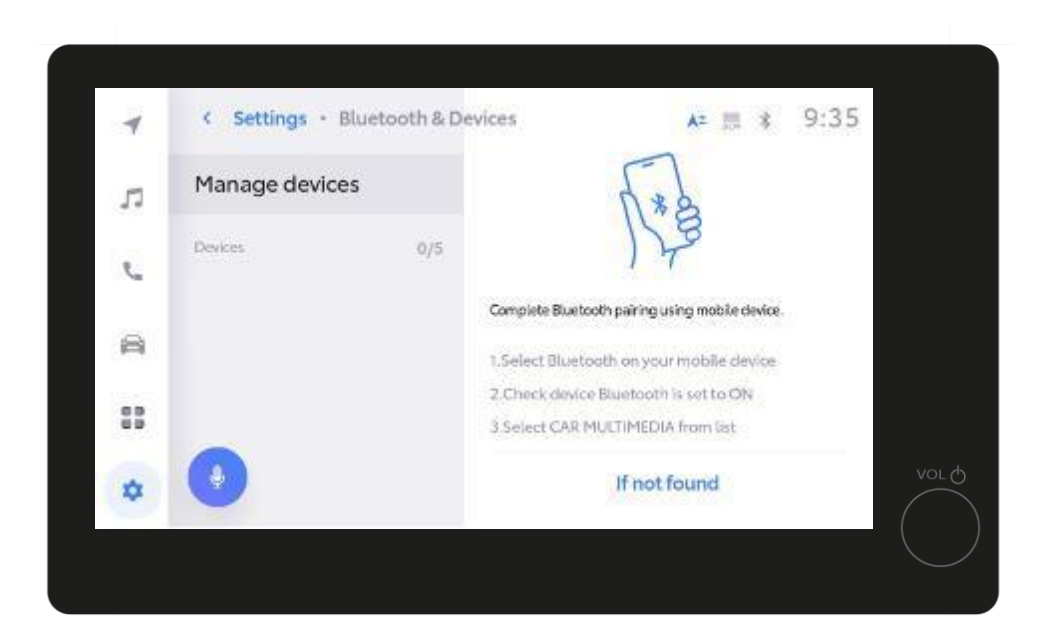

#### 6. KORAK

Sledi po "Upravljanje naprav".

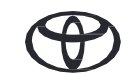

| 4  | < Settings - Bluet | ooth & Device | 15 A2 显 3                                                                               | 9:35 |      |
|----|--------------------|---------------|-----------------------------------------------------------------------------------------|------|------|
| л  | Manage devices     |               | 1.8                                                                                     |      |      |
| e  | Devices            | 0/5           | 178                                                                                     |      |      |
| 8  |                    | Q<br>1.       | amplete Bluetooth pairing using mobile device<br>Select Bluetooth on your mobile device |      |      |
| 88 |                    | 2.            | Check device Bluetooth is set to ON<br>Select CAR MULTIMEDIA from list                  |      |      |
| •  |                    |               | If not found                                                                            |      | VOLO |
|    |                    |               |                                                                                         |      |      |

#### Nadaljevanje 6. KORAKA

Upravljanje naprav bo prikazano v večpredstavnostnem sistemu.

| 09:44            | •••••••••••••••••••••••••••••••••••••• |
|------------------|----------------------------------------|
|                  | Bluetooth                              |
| Bluetooth        |                                        |
|                  |                                        |
| MY DEVICES       |                                        |
| xxxxxx           | Not Connected 🚺                        |
| xxxxxx           | Not Connected 🕕                        |
| Apple Watch app. |                                        |
|                  |                                        |
|                  |                                        |
|                  |                                        |
|                  |                                        |

#### 7. KORAK

Odprite nastavitve Bluetooth v telefonu in ga povežite z večpredstavnostnim sistemom vozila.

Bluetooth mora biti vklopljen in viden drugim.

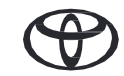

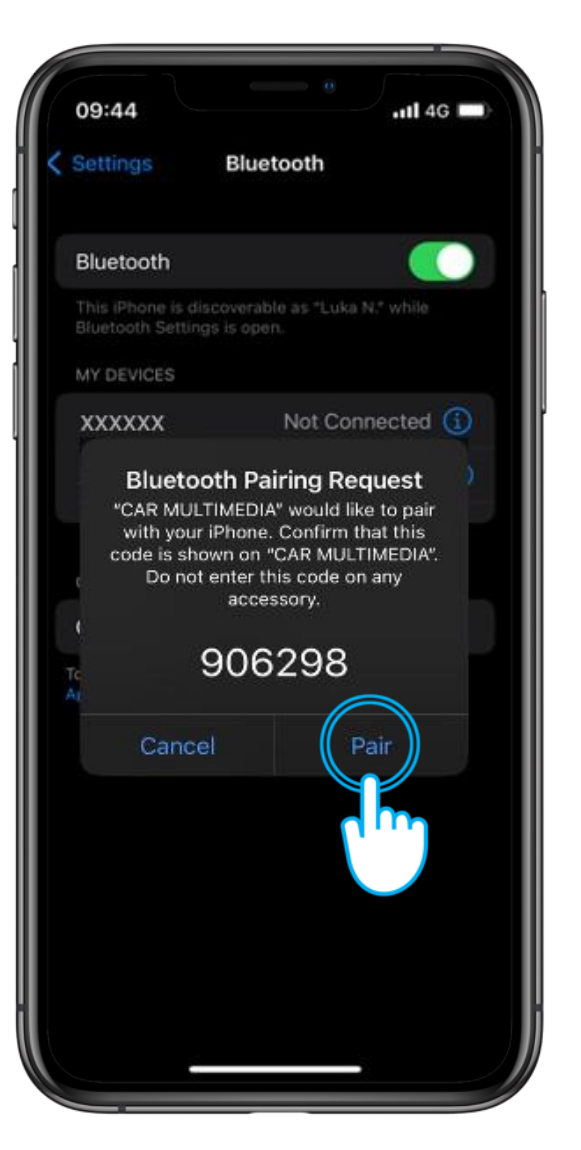

#### 8. KORAK

V telefonu tapnite Seznani ...

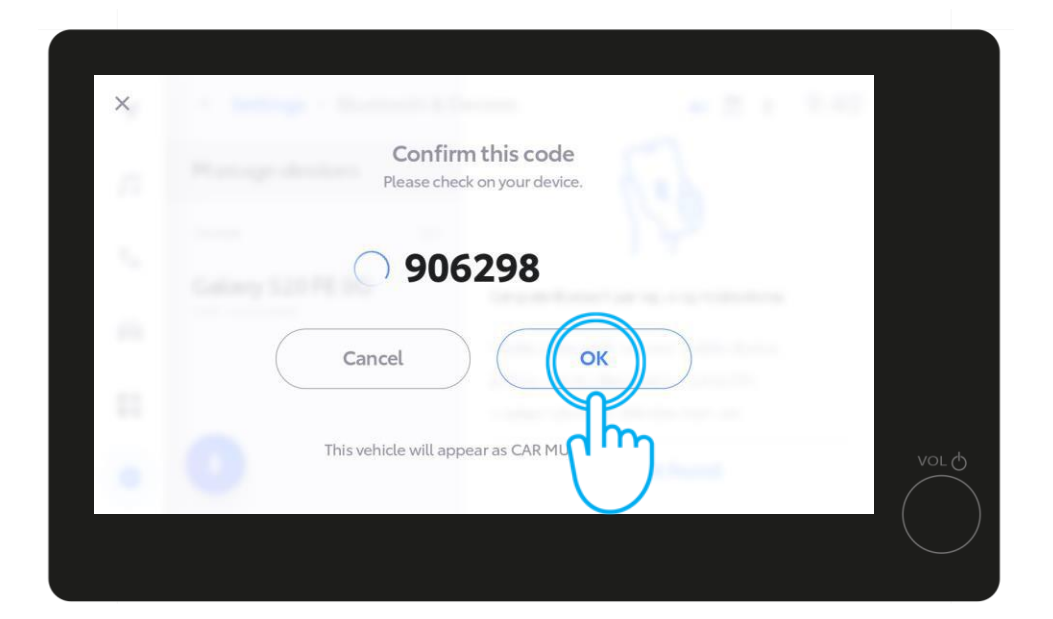

in v večpredstavnostnem sistemu vozila V redu.

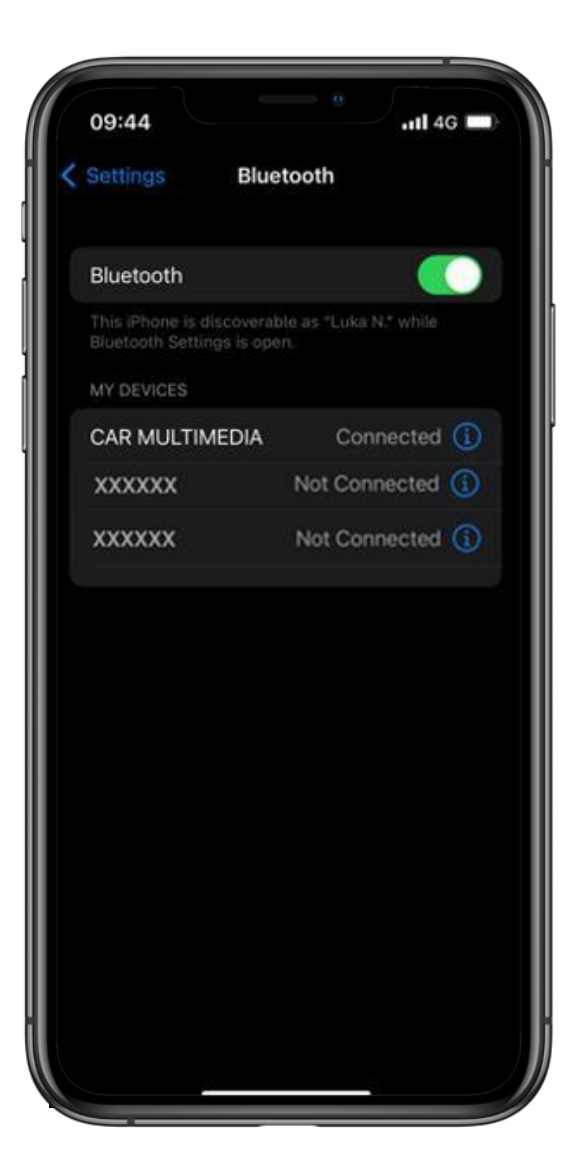

#### 9. KORAK

Telefon nastavite kot primarno napravo tako, da ...

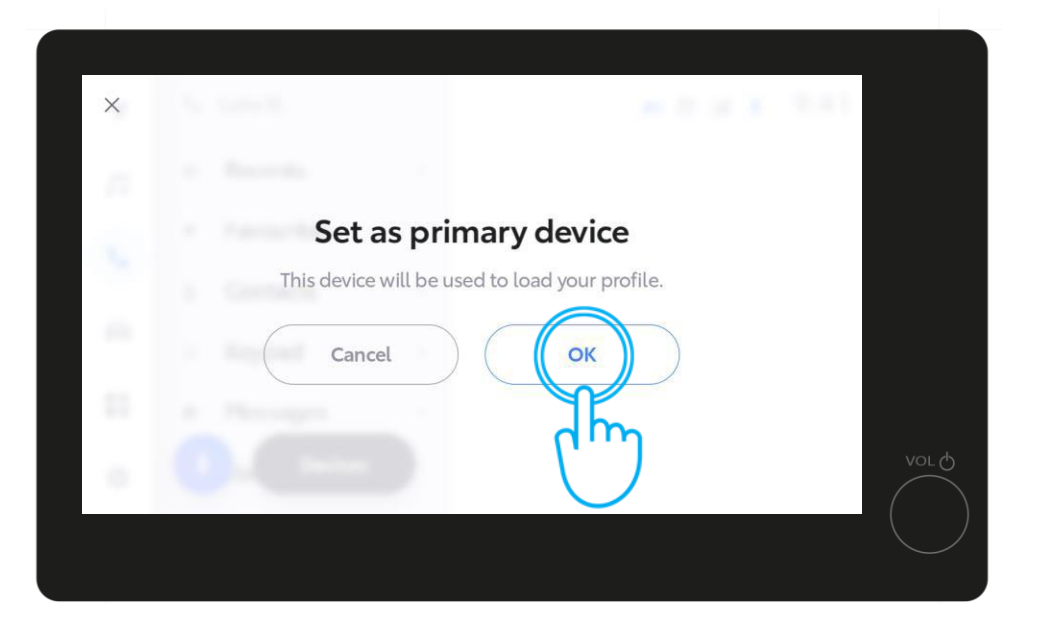

tapnete "V redu" v večpredstavnostnem sistemu.

Zdaj lahko omogočite Apple CarPlay/ Android Auto, da imate dostop do aplikacij v telefonu.

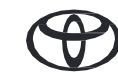

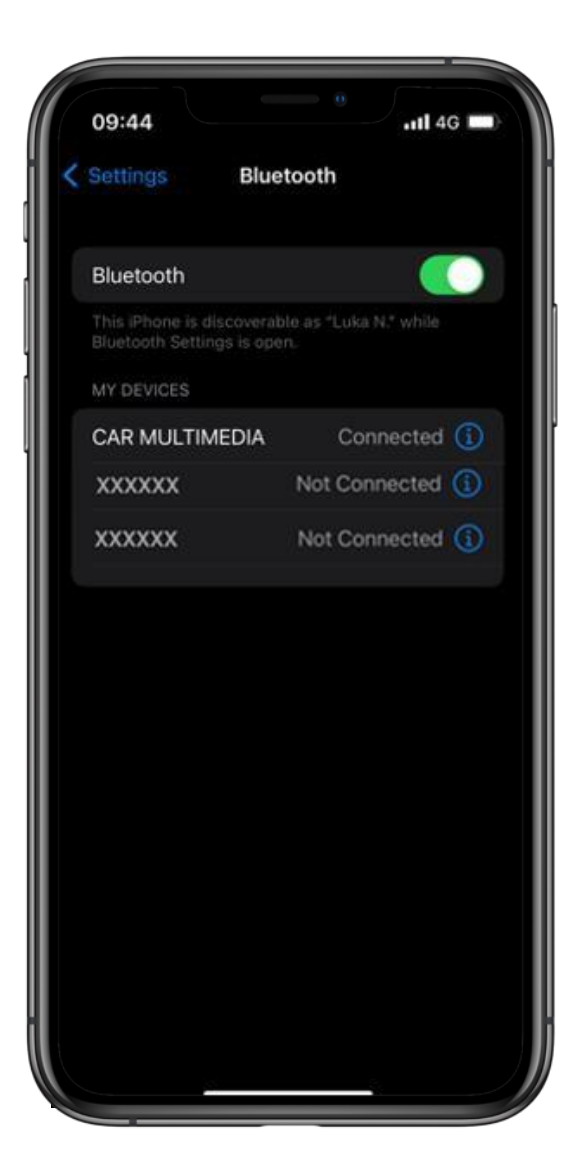

#### **10. KORAK**

Zdaj ste popolnoma povezani in lahko uživate v prednostih aplikacije MyToyota in funkcij večpredstavnostnega sistema.

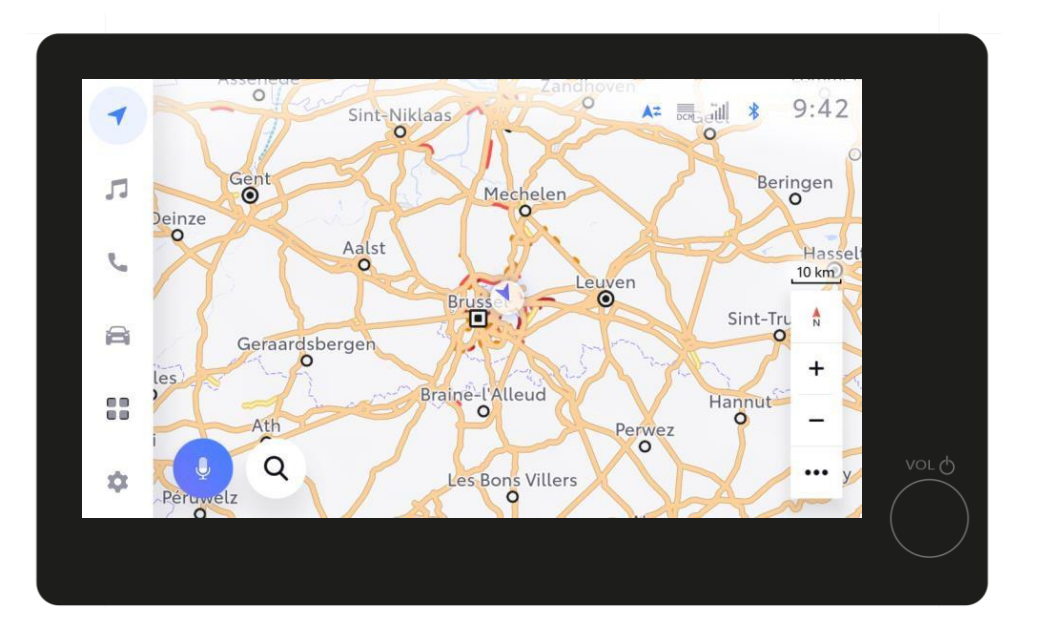

Zdaj lahko omogočite Apple CarPlay/ Android Auto, da imate dostop do aplikacij v telefonu.

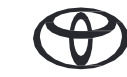

# VSAKA FUNKCIJA ŠTEJE

\*Povezane storitve nenehno izboljšujemo, zato se lahko prikazi in zasloni aplikacij v tem priročniku nekoliko razlikujejo od prikazanih v aplikaciji MyToyota.

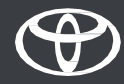